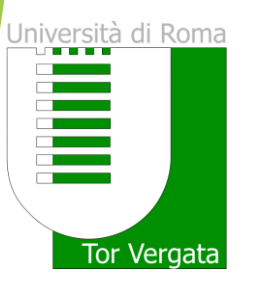

# The Graduation Procedure in DELPHI

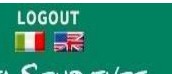

Delphi Versione: 12.3.1

AREA STUDENTI

### PROCEDURES AND ONLINE SERVICES

### For enrolled students Change Password PERSONAL INFORMATION View and Change Personal Information Autorizzazione acquisizione isee tramite banca dati Inps F PAYMENT OF TUITION AND Fee Status (Situazione Bollettini) CONTRIBUTIONS Visualizza dichiarazione ISEEU AA 2016/2017 Request for partial exemption from taxes and contributions Examination Booking (Prenotazione esami) View Registered Examinations (Esami verbalizzati) **EXAMINATIONS Courses Attendance** Ongoing exams registration(Esami in corso di verbalizzazione) Registration Procedure Request for Change of Degree Program (Richiesta di Passaggio di corso) Request Transfer Out (Richiesta di Trasferimento in uscita) There is a non-**DURING YOUR CAREER** Reprint Application for Enrollment/Registration (iscrizione/immatricolazione) Cancel Application for Enrollment (domanda di iscrizione) Suspension Request Withdraw from Studies (Rinuncia agli studi) ESAME DI LAUREA (DEGREE Manage graduation request EXAMINATION) **OTHER SERVICES** Activate Other Services Application for Merit Scholarship View the ranking Application for Appointment in a Part-time Collaboration Notice (Bando) not BORSE DI STUDIO (SCHOLARSHIP) INCARICHI COLLABORAZIONI

Click on 'Manage graduation request' to fill in the graduation application

### UNIVERSITÀ DEGLI STUDI DI ROMA TOR VERGATA

Delphi Versione: 12.3.1

LOGOUT AREA STUDENTI

### DOMANDA DI LAUREA (APPLICATION TO GRADUATE): INSTRUCTIONS

#### Preconditions

The student must be in good standing from an administrative point of view; in particular, he/she must have paid all
instalments of tuition and university contributions related to his/her year of enrollment, even in the case in which
second instalment is not yet expired.

It is possible not to pay both the 1ST and 2nd instalments of the Tuition Fees if a student intends to graduate before the Winter Session of the Academic Year they are currently enrolled in. A student must submit a DOMANDA CAUTELATIVA (PRECAUTIONARY APPLICATION), which states the deferment of enrollment for the following Academic Year. The Application must be submitted on or before the deadline of 31 December of the last year of enrollment. Otherwise, in order to graduate, it is necessary to pay both the 1st and 2nd instalment of tuition fees (See Point A)

# Step 1 - Print Dichiarazione di assegnazione della tesi/lavoro finale del relatore (Statement of Assignment of the Thesis/Final Work By the Adviser)

Print the Dichiarazione di assegnazione della tesi/lavoro finale del relatore which must be filled out and signed by your adviser;

Step 2 - Fill out (online) and Print the Domanda di Laurea (Application to Graduate) and Bolletino (Invoice); Fill out the online the "Domanda di ammissione all'esame di laurea" (Application for Admission to the Degree Examination) where you must enter information stated in the "Dichiarazione di assegnazione delle tesi / lavoro finale" (Statement of Assignment of Thesis/Final Work). In addition, the system will present to you the status of your examinations. It is possible to insert notes, for example, to report anomalies in your registered examinations.

If  $\overline{y}$ ou are a student who will earn the Degree according to the new Teaching Ordinances provided for in the DM 509/99 and 270/2004 you can request, at the same time as your Application to Graduate, for the release of your 'Supplemento al Diploma.' However, the Release of the Diploma Supplement (Supplemento al Diploma) can also be requested later on by using the application form available online.

Print the Domanda di Laurea (Application to Graduate): The System generates the filled out Domanda di Laurea together with the Bolletino (Invoice) (boll. 500 of Euro 130) to be paid for the release of the Diploma originale di laurea - Pergamena (Original Diploma - Parchment):

PLEASE NOTE: To ensure accurate printing of the Pergamena di Laurea (Parchment Diploma), kindly check if all the personal information you have entered online in your Domanda di laurea (Application to

# Read the instructions carefully

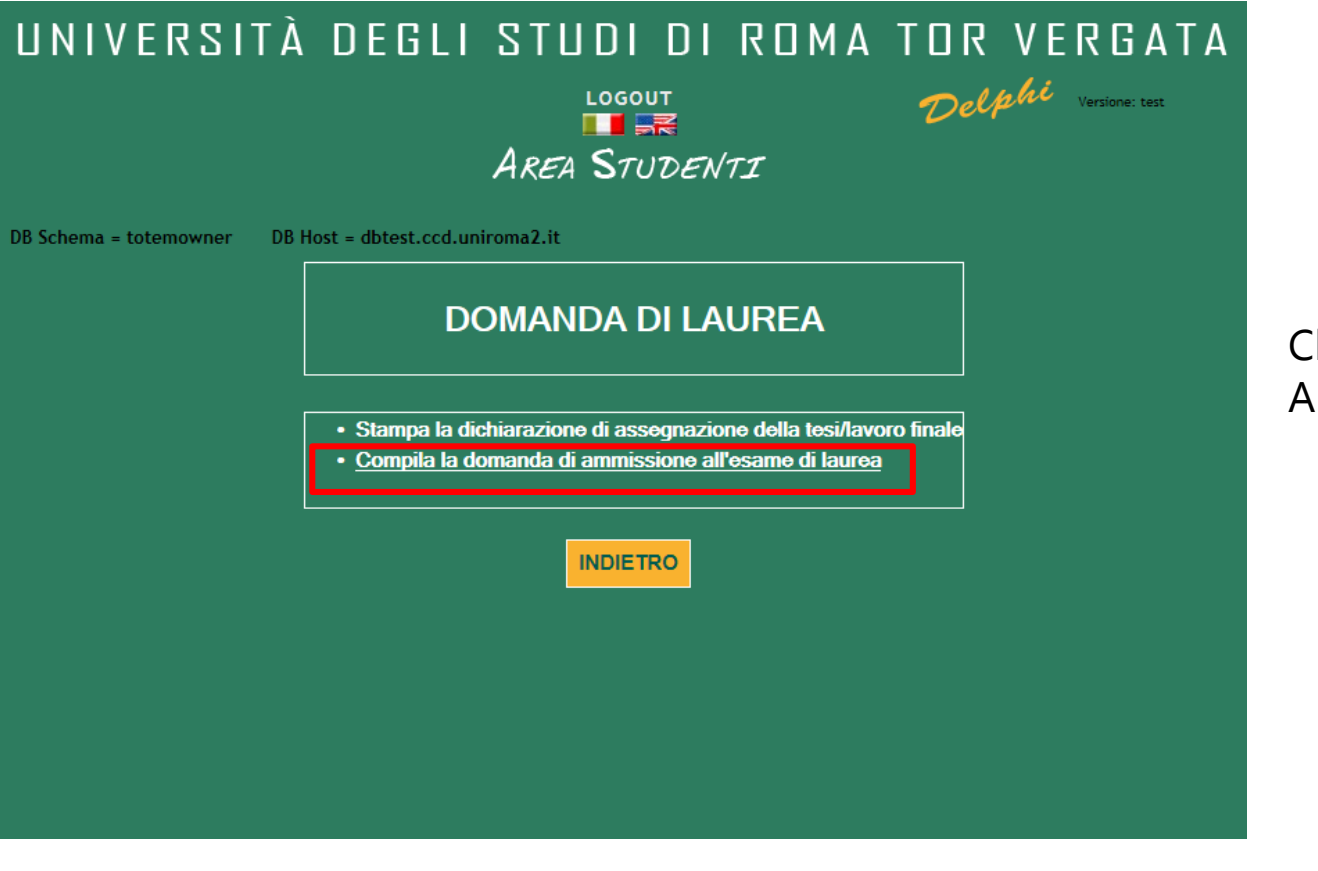

Click on 'Domanda di laurea – Application to Graduate'

|    | I                                                                            |           |             |            | I.  | 1      | 1        |          |         |
|----|------------------------------------------------------------------------------|-----------|-------------|------------|-----|--------|----------|----------|---------|
| 6  | FILOSOFIA DEL<br>DIRITTO II                                                  | IUS/20    | 2008/2009   | 12/02/2010 | 7.0 | 28/30  |          |          |         |
| 7  | DIRITTO<br>PENALE II<br>(PARTE<br>SPECIALE)                                  | IUS/17    | 2009/2010   | 17/07/2010 | 9.0 | 24/30  |          |          |         |
| 8  | MEDICINA<br>LEGALE                                                           | MED/43    | 2009/2010   | 14/12/2010 | 7.0 | 30/30  |          |          |         |
| 9  | DIRITTO<br>PRIVATO<br>COMPARATO                                              | IUS/02    | 2009/2010   | 23/02/2011 | 9.0 | 28/30  |          |          |         |
| 10 | TEORIA<br>GENERALE DEL<br>DIRITTO                                            | IUS/20    | 2010/2011   | 12/07/2011 | 7.0 | 27/30  |          |          |         |
| 11 | LINGUA<br>STRANIERA<br>(INGLESE)                                             |           | 2011/2012   | 29/05/2012 | 6.0 | IDONEO |          |          |         |
| 12 | STORIA DEL<br>DIRITTO<br>ITALIANO I                                          | IUS/19    | 2011/2012   | 10/07/2012 | 9.0 | 28/30  |          |          | C       |
| 13 | STORIA DEL<br>DIRITTO<br>ITALIANO II                                         | IUS/19    | 2011/2012   | 17/10/2012 |     |        | RITIRATO |          | a<br>tl |
| 14 | STORIA DEL<br>DIRITTO<br>ITALIANO II                                         | IUS/19    | 2011/2012   | 12/12/2012 | 7.0 | 27/30  |          |          |         |
| 15 | DIRITTO<br>TRIBUTARIO                                                        | IUS/12    | 2012/2013   | 25/10/2013 | 9.0 | 24/30  |          |          |         |
|    | Totale credit                                                                | i consegi | uiti: 119.0 |            |     |        |          |          |         |
|    | Annota qui gli esami non ancora verbalizzati o con verbalizzazione inesatta: |           |             |            |     |        |          |          |         |
|    |                                                                              |           |             |            |     |        |          |          |         |
|    |                                                                              |           |             |            |     |        |          | <u>^</u> |         |
|    |                                                                              |           |             |            |     |        |          | $\sim$   |         |
|    |                                                                              |           |             |            |     |        |          |          |         |
|    |                                                                              |           |             |            |     |        |          |          |         |

Check all the registered exams and fill in the comments area with the exams that are missing.

| UNIVERSITÀ DEGLI STUDI DI ROMA TOR VERGATA<br>LOGOUT<br>MINIMA<br>AREA STUDENTI                                                                                                    |                                      |  |
|----------------------------------------------------------------------------------------------------|--------------------------------------|--|
| DB Schema = totemowner DB Host = dbtest.ccd.uniroma2.it DOMANDA DI LAUREA                                                                                                    | Check the personal data saved in the |  |
| Verificare i seguenti dati anagrafici, controllando che siano riportati eventuali spazi, lettere maiuscole o minuscole, vocali accentate.<br>In caso di dati non esatti, correggerli.<br>Quanto validato dallo studente sarà utilizzato per la stampa del Diploma di Laurea<br>NOME :<br>COGNOME: | system.                              |  |
|                                                                                                    |                                      |  |

| UNIVERSITÀ DE                         | GLI STUDI DI ROMA TOR VERGA<br>LOGOUT<br>AREA STUDENTI                  | ΓΑ         |
|---------------------------------------|-------------------------------------------------------------------------|------------|
| DB Schema = totemowner DB Host = db   | test.ccd.uniroma2.it                                                    |            |
|                                       | DOMANDA DI LAUREA                                                       |            |
|                                       |                                                                         | Fill in th |
| Immettere le informazioni richieste   |                                                                         | followir   |
| SESSIONE LAUREA:                      | Sessione Laurea:=AUTUNNALE; AA laurea=2016/2017; Data laurea=01/11/2017 | 2          |
| Relatore:                             |                                                                         | - Grad     |
| Selezionare                           | ✓                                                                       | - Thes     |
| CLICCA QUI SE IL RELATORE NON È PRESE | NTE NELL'ELENCO                                                         | – Subj     |
| Eventuale altro relatore:             |                                                                         | - Fina     |
| Nome                                  | Cognome                                                                 | - Lang     |
|                                       |                                                                         | discu      |
| Correlatore:                          |                                                                         |            |
| Nome                                  | Cognome                                                                 |            |
|                                       |                                                                         |            |
| Correlatore:                          |                                                                         |            |
| Nome                                  | Cognome                                                                 |            |
|                                       |                                                                         |            |
| MATERIA TESI/LAVORO FINALE:           |                                                                         |            |
| TITOLO TESI/LAVORO FINALE:            |                                                                         |            |
| LINGUA DISCUSSIONE TESI:              | Italiano                                                                |            |

ne fields with the ng information:

- duation session
- sis Supervisor ject of the thesis
- thesis title
- guage of the final ussion

| UNIVERSITÀ DI                                                                                                    | EGLI STUDI DI ROMA TOR VERGATA<br>LOGOUT<br>Delphi Versione: test<br>AREA STUDENTI |                                                              |
|----------------------------------------------------------------------------------------------------|------------------------------------------------------------------------------------|--------------------------------------------------------------|
| DB Schema = totemowner DB Host = d                                                                                                    | DOMANDA DI LAUREA                                                                  |                                                              |
| Immettere le informazioni richieste SESSIONE LAUREA:                                                                                                    | Sessione Laurea:=AUTUNNALE; AA laurea=2016/2017; Data laurea=01/11/2017 🗸          |                                                              |
| Relatore:<br>Selezionare<br>ABATE ARMANDO<br>ABATE GIOVANNI<br>ABATECOLA GIANPAOLO<br>ABBONDANZA SARA<br>ABBRUZZESE STEFANIA<br>ABBRUZZESE STEFANIA                    | ^ <sub>&gt;</sub>                                                                  | Select the name of your<br>Thesis Supervisor from th<br>menu |
| ABRAMO GIOVANNI<br>ABRATT RUSSELL<br>ABRIANI NICOLO'<br>ABRUZZESE DONATO<br>ABUNDO MARIO ROSOLINO<br>ABUNDO PAOLO<br>ACCARDI FABIO<br>ACCARDI LUIGI                    | nome                                                                               |                                                              |
| ACCATTATIS ALFREDO<br>ACCETTELLA FRANCESCO<br>ACCORDI RICKARDS MARCO<br>ADAMO GIORGIO<br>ADDIS WILLIAM<br>ADORNO GASPARE<br>ADRIAENSSENS SIGRID<br>ADUCCI PATRIZIA     | 3nome                                                                              |                                                              |
| AGATI MARIA LUISA<br>AGOSTI BARBARA<br>AGOSTINI MASSIMILIANO<br>AGRESTINI CORRADO<br>AGRIMANO MELANIA<br>AGRIMI ALBERTO<br>AIELLI GIULIO<br>TITOLO TESI/LAVORO FINALE: | znome                                                                              | 8                                                            |

LINGUA DISCUSSIONE TESI:

Italiano

| AREA STUDENTI                                                           |                                                                                                    |  |  |  |  |  |  |
|-------------------------------------------------------------------------|----------------------------------------------------------------------------------------------------|--|--|--|--|--|--|
| )B Schema = totemowner   DB Host = dbt                                  | est.ccd.uniroma2.it                                                                                                    |  |  |  |  |  |  |
|                                                                         | DOMANDA DI LAUREA                                                                                                    |  |  |  |  |  |  |
| Immettere le informazioni richieste                                     |                                                                                                    |  |  |  |  |  |  |
| SESSIONE LAUREA:                                                        | Sessione Laurea:=AUTUNNALE; AA laurea=2016/2017; Data laurea=01/11/2017 🗸                                                                                                    |  |  |  |  |  |  |
| Relatore:                                                               |                                                                                                    |  |  |  |  |  |  |
| Nome                                                                    | Cognome                                                                                                    |  |  |  |  |  |  |
|                                                                         |                                                                                                    |  |  |  |  |  |  |
|                                                                         |                                                                                                    |  |  |  |  |  |  |
|                                                                         |                                                                                                    |  |  |  |  |  |  |
| Eventuale altro relatore:                                               |                                                                                                    |  |  |  |  |  |  |
| Eventuale altro relatore:<br>Nome                                       | Cognome                                                                                                    |  |  |  |  |  |  |
| Eventuale altro relatore:<br>Nome                                       | Cognome                                                                                                    |  |  |  |  |  |  |
| Eventuale altro relatore:<br>Nome                                       | Cognome                                                                                                    |  |  |  |  |  |  |
| Eventuale altro relatore:<br>Nome<br>Correlatore:                       | Cognome                                                                                                    |  |  |  |  |  |  |
| Eventuale altro relatore: Nome Correlatore: Nome                        | Cognome Cognome Cognome Cognome                                                                                                    |  |  |  |  |  |  |
| Eventuale altro relatore:<br>Nome Correlatore: Nome                     | Cognome Cognome Cognom |  |  |  |  |  |  |
| Eventuale altro relatore: Nome Correlatore: Nome Correlatore:           | Cognome Cognome Cognom |  |  |  |  |  |  |
| Eventuale altro relatore: Nome Correlatore: Nome Correlatore: Nome Nome | Cognome Cognome Cognome Cognome Cognome Cognome Cognome Cognome Cognome Cognome Cognome Cognome Cognome Cognome                                                                                                    |  |  |  |  |  |  |

Manually insert the name of your Thesis Supervisor *only if you are sure not to have found him/her in the menu* 

# UNIVERSITÀ DEGLI STUDI DI ROMA TOR VERGATA LOGOUT AREA STUDENTI

DB Schema = totemowner

### DB Host = dbtest.ccd.uniroma2.it

La procedura è terminata con successo.

Dopo aver convalidato il bollettino ed entro i 5 giorni che precedono la seduta di laurea, sarà possibile effettuare l'upload della tesi, in modo che quest'ultima venga valutata dal relatore

### INDIETRO

CLICCA QUI PER LA STAMPA

In caso di difficoltà nel visualizzare il documento, premere il tasto destro del mouse sul bottone di stampa e selezionare "Salva oggetto con nome...".

Il documento verrà salvato sul computer locale.

Successivamente aprirlo con il programma Acrobat Reader reperibile al sito http://www.adobe.com.

Ricordati di effettuare la registrazione sul sito AlmaLaurea e di compilare il questionario.

Print the payment slip, pay, and then validate the payment.

The thesis must be uploaded by the published deadline for each graduation session.

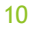

## UNIVERSITÀ DEGLI STUDI DI ROMA TOR VERGATA

LOGOUT Delphi Versione 12.3.1

AREA STUDENTI

### DOMANDA DI LAUREA (APPLICATION TO GRADUATE)

- Print Dichiarazione di assegnazione della tesi/lavoro finale (Statement of Assignment of Thesis/Final Work)
- Reprint Domanda di laurea (Application to Graduate)
- Print Validated Receipt
- Cancel Domanda di laurea Application to Graduate
- (to be used in case you have already validated an Application to Graduate but you were unable to graduate on time)
- Upload thesis
- INSTRUCTIONS

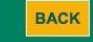

Only after validation of the payment, will it be possible to upload the thesis

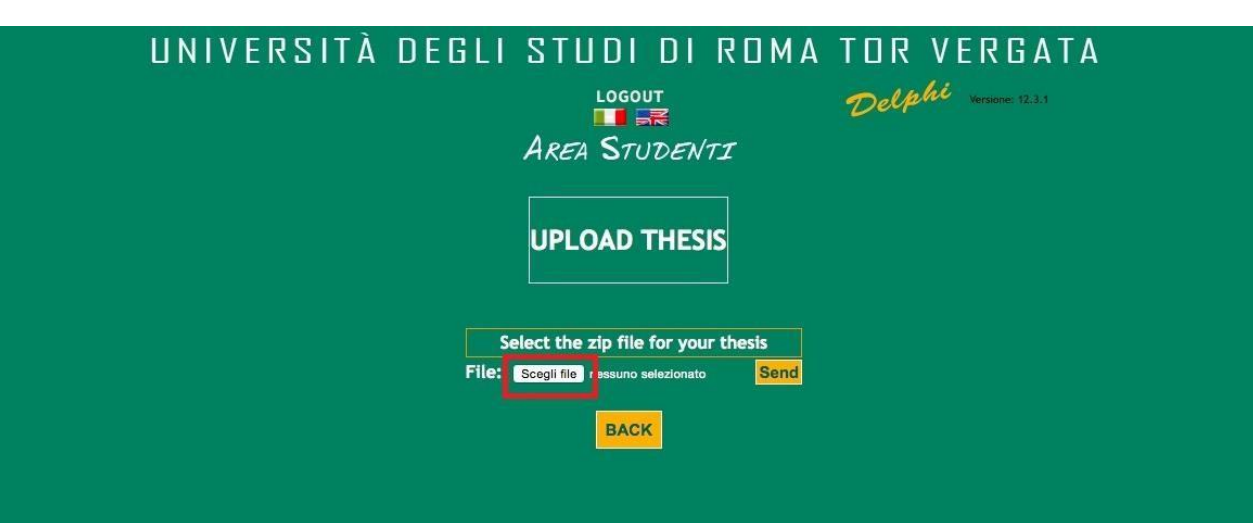

Click on 'Scegli file' and upload the file (in zip format)

| UNIVERSITÀ DEG                       | LI STUDI           |        | 1A TOR | VERGATA             |  |  |  |  |  |
|--------------------------------------|--------------------|--------|--------|---------------------|--|--|--|--|--|
|                                      | LOGO               | UT     | Delp   | hi Versione: 12.3.1 |  |  |  |  |  |
|                                      | AREA STO           | JDENTI |        |                     |  |  |  |  |  |
|                                      |                    |        |        |                     |  |  |  |  |  |
| UPLOAD THESIS SUCCESSFULLY COMPLETED |                    |        |        |                     |  |  |  |  |  |
| ·                                    |                    |        |        |                     |  |  |  |  |  |
| Uploaded file<br>Tesi Fast F         | list<br>ashion.zip |        |        |                     |  |  |  |  |  |
|                                      |                    |        |        |                     |  |  |  |  |  |
|                                      | BAC                | ĸ      |        |                     |  |  |  |  |  |
|                                      |                    |        |        |                     |  |  |  |  |  |
|                                      |                    |        |        |                     |  |  |  |  |  |

Once you have uploaded the file, you will see the message: UPLOAD THESIS SUCCESSFULLY COMPLETED

# UNIVERSITÀ DEGLI STUDI DI ROMA TOR VERGATA

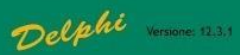

AREA STUDENTI

### DOMANDA DI LAUREA (APPLICATION TO GRADUATE)

• Print Dichiarazione di assegnazione della tesi/lavoro finale (Statement of Assignment of Thesis/Final Work)

- Reprint Domanda di laurea (Application to Graduate)
- Print Validated Receipt
- Cancel Domanda di laurea Application to Graduate
   (to be used in case you have already validated an Application to Graduate but you were unable to graduate on time)
   Upload thesis

(thesis awaiting validation by the adviser)

INSTRUCTIONS

BACK

After the file is uploaded, your Supervisor will receive a notification and will proceed with accepting the thesis. Your Supervisor *does not* have a deadline to do so.

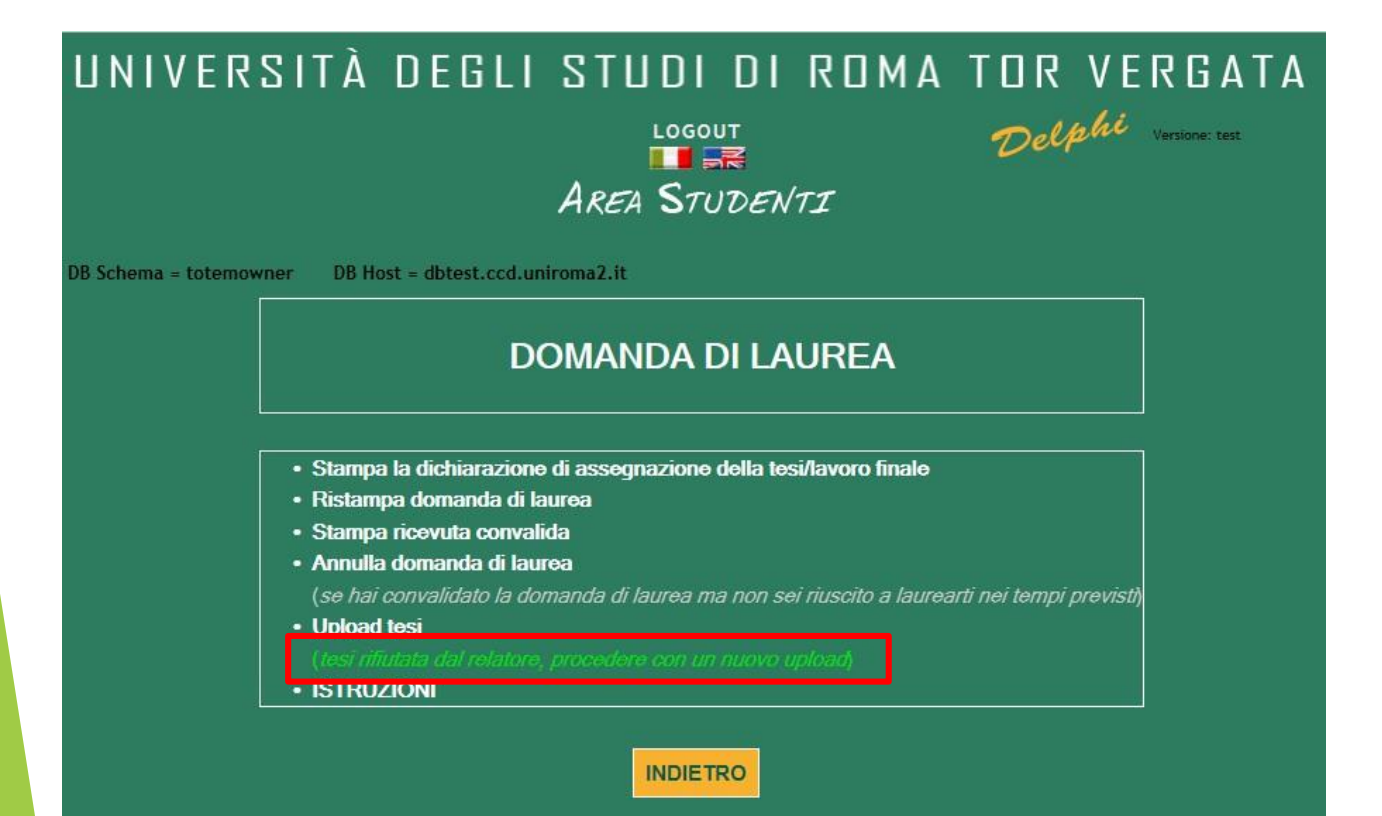

If your Supervisor rejects the thesis, a new upload will be requested

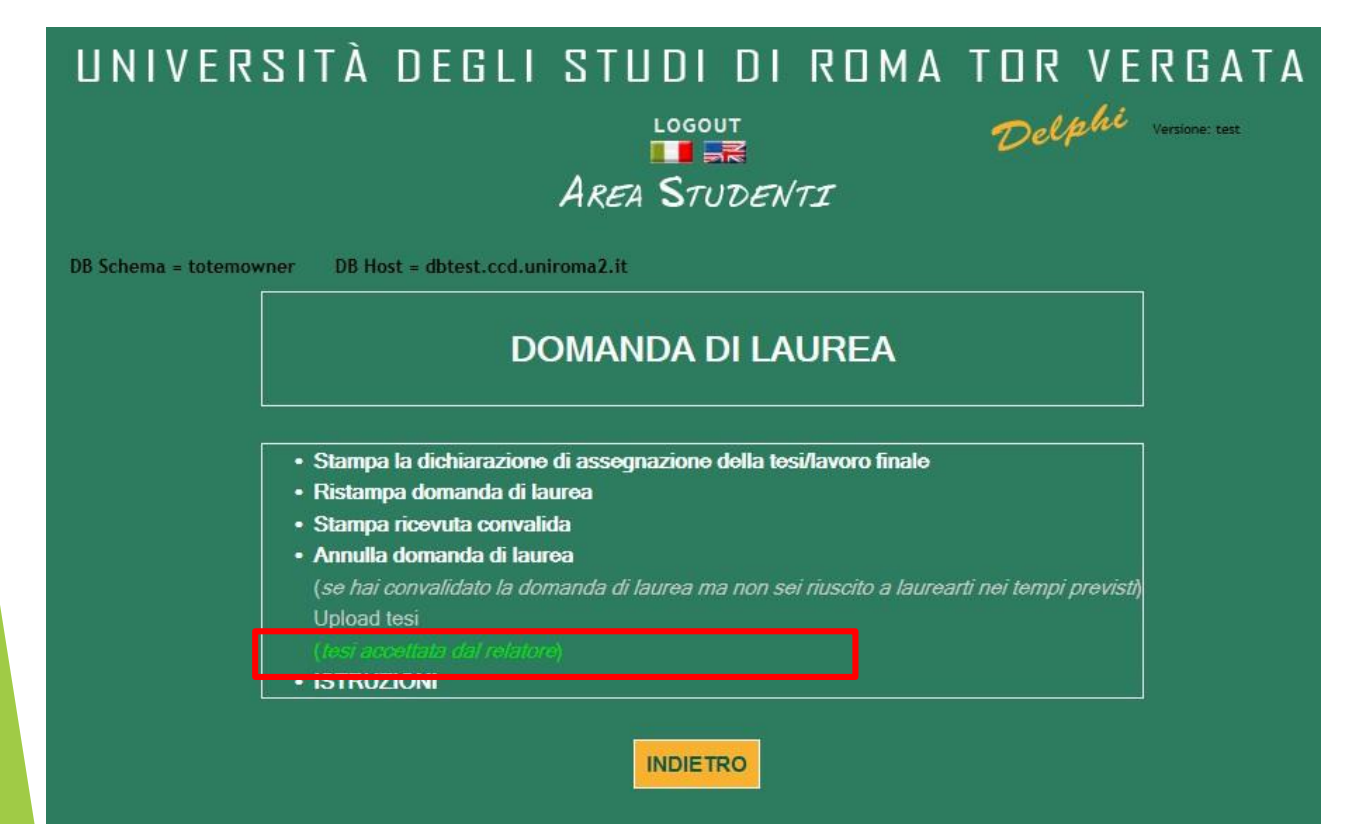

Once the Supervisor accepts the thesis, the message *Tesi accettata dal relatore* will appear